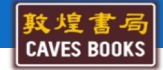

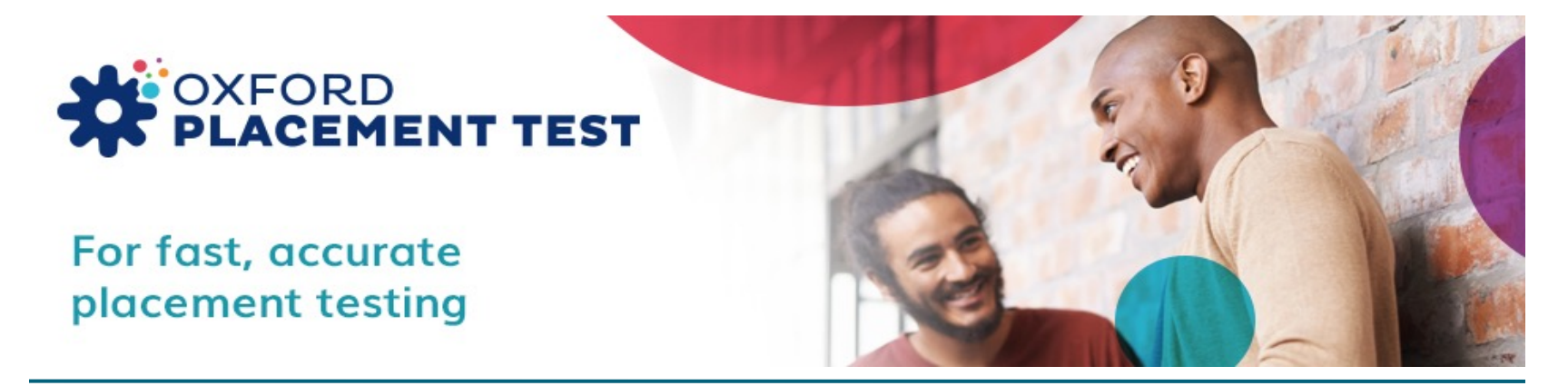

#### 登入操作指引

**Student Guidance for Oxford Placement Test (OPT)** 

# **Before the Test**

2

## 測驗流程 Test Overview

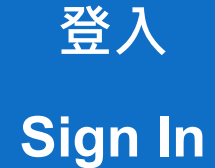

#### 確認資料 Confirm Personal Information

開始測驗 Enter My Tests 查詢成績 Check the Result

## 考前準備 On Test Day

#### • 手機請關閉。

Turn off your cell phone.

•耳機請插在主機上綠色孔洞。

Plug in your earphones into the green jack hole on the front panel of the desktop.

•測試耳機及音量。

Test your earphones.

#### • 關閉所有非考試頁面 •

Close all the other windows or tabs except the OPT test site.

## 測驗說明 Introduction to the Test

•考試時間:90分鐘

The time limit is 90 minutes.

• 測驗題數:共45題

There are approximately 45 questions.

#### ・題型項目:英文應用(30題)、聽力測驗(15題)

The test is divided into two parts, including about 30 questions in Use of English part and about 15 questions in Listening section.

## 題 型 介 紹 (第一大題:英文應用) Types of Questions – Part 1. Use of English

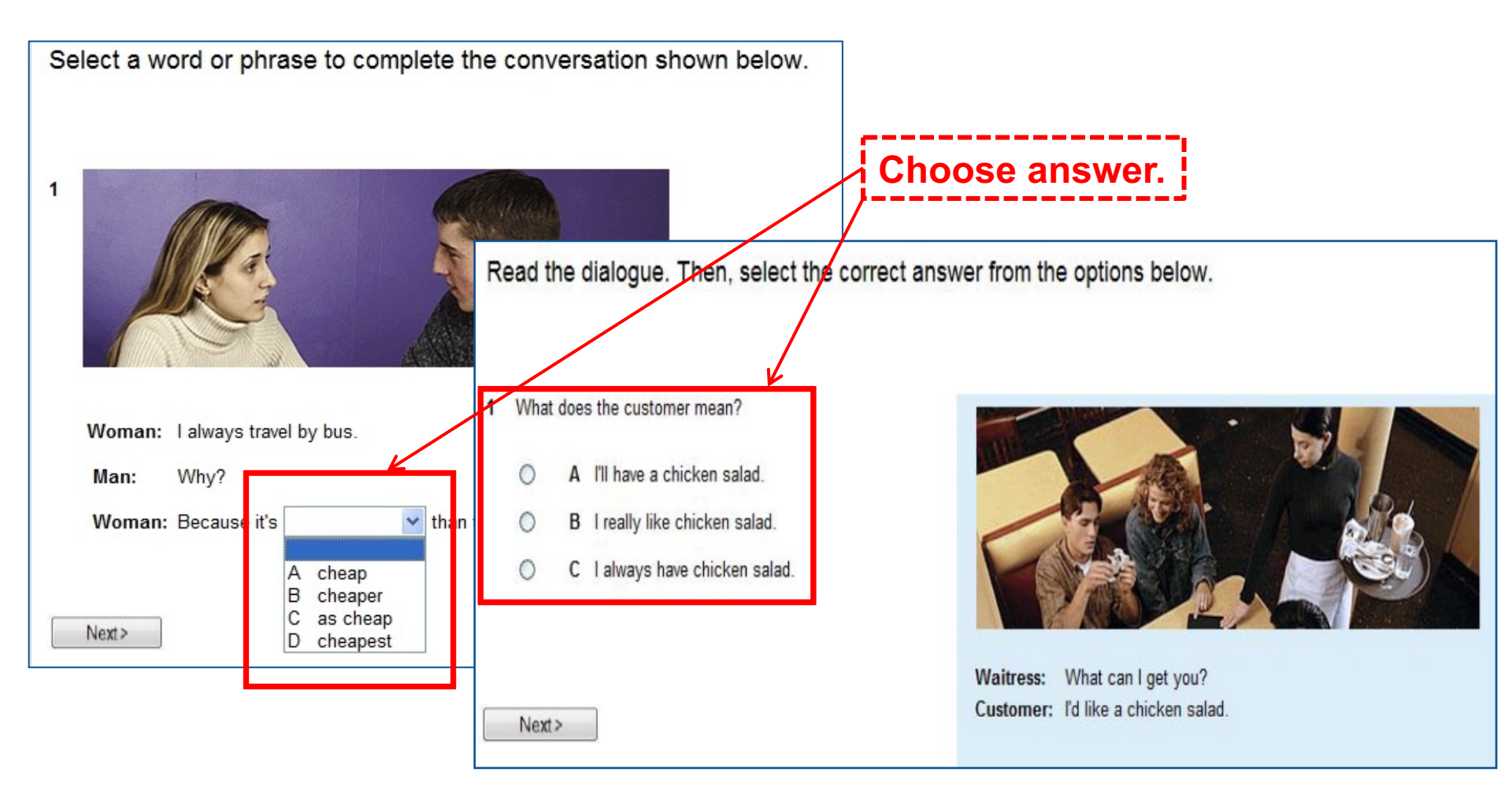

## 題 型 介 紹 (第一大題:英文應用) Types of Questions – Part 1. Use of English

| Select a word or phrase to complete the | he conversation shown b                                                  | pelow.                                            |
|-----------------------------------------|--------------------------------------------------------------------------|---------------------------------------------------|
| 1                                       | Read the dialogue. Then, s                                               | select the correct answer from the options below. |
| Woman: I always travel by bus.          | 1 What does the customer me                                              | 當你按下"Next"跳到下一題之後,便無                              |
| Man: Why?<br>Woman: Because it's vhan   | <ul> <li>A I'll have a chicker</li> <li>B I really like chick</li> </ul> | 法回到上一題,已完成的題目也無法重                                 |
| A cheap<br>B cheaper                    | ○ C I always have chi                                                    | 新修改 <sup>。</sup> You cannot go backwards to       |
| Next> C as cheap<br>D cheapest          |                                                                          | check or change your answers once                 |
|                                         | Next>                                                                    | you click on "Next".                              |

### 題 型 介 紹 (第一大題:英文應用) Types of Questions – Part 1. Use of English

| Complete the text below. Write ONE we beginning.                          | ord only into each space. There is an example (0) at the |
|---------------------------------------------------------------------------|----------------------------------------------------------|
| Hi! I'm having a great <mark>time (0) <u>in</u> Rome. It's hot</mark> and |                                                          |
| sunny and the people 1 very                                               | Tim Smith                                                |
| friendly Yesterday we Z                                                   | 101A Wentworth Road                                      |
| the Colineum It was used ald 2                                            | Win. Indon                                               |
| really interacting. This offernant we're going                            | London W1                                                |
| shopping in the local markets. Tomorrow we're                             |                                                          |
| 4 to leave Rome in                                                        | <b>信仰的投入口雨坊) 何</b> 白                                     |
| 5 morning and travel                                                      | 母個空格內只需項入一個字。                                            |
| 6 train to Venice. We've got                                              | Type only one word in                                    |
| some friends there. They're going to take                                 | Type only one word in                                    |
| 7 to St Mark's Square. I'd also                                           | each box.                                                |
| like a trip on a gondola! See you soon                                    |                                                          |

### 題 型 介 紹 ( 第二大題 : 聽力測驗 ) Types of Questions – Part 2. Listening

#### Put on your earphones.

Read the sentences below. Then, listen to the short conversation. Select the correct answer from the options below. You will have time to play the recording twice.

A man is talking about a restaurant he went to. What does he say about it?

- A The meal was expensive.
- B The service was quick.
- C The place was noisy.
- D The food was good.

請於音檔下載完畢,再撥放音檔。The media
 bar is shown when the audio file is fully
 downloaded. Please wait until it's done.
 (2) 每道聽力題目只能聽 2 次。You can play the
 recording twice.

當你按下"Next"跳到下一題之後,便無法回到上一題, 已完成的題目也無法重新修改。You cannot go backwards to check or change your answers once you click on "Next".

Next>

## 注意事項 Attention

#### 如遇到問題,請直接關掉頁面,系統會自動儲存你目前已完成的題目。

If interruptions occur during the test, just close all the explorer windows. Do not refresh the test webpage in any circumstances.

接續作答時,請使用原Username、Password和Organization ID登入,題
 目會從上次未完成的那題開始。

Log in to the test website again with the same username and password; the test will continue. The remote server saves the test progress in real time.

未於限定時間內完成作答者,則聽力測驗將沒有成績。

There is a time limit. Failure to complete all the questions results in no (zero) points in the listening part.

# **Start the Test**

## 登入Log in <u>https://www.oxfordenglishtesting.com/</u>

進入頁面後,請先按下鍵盤上的"Shift + Ctrl + Delete",清除瀏覽資料後再登入。 Before you begin, clear your web browser's cache by pressing "*Ctrl* + *Shift* + *Delete"* simultaneously on the keyboard.

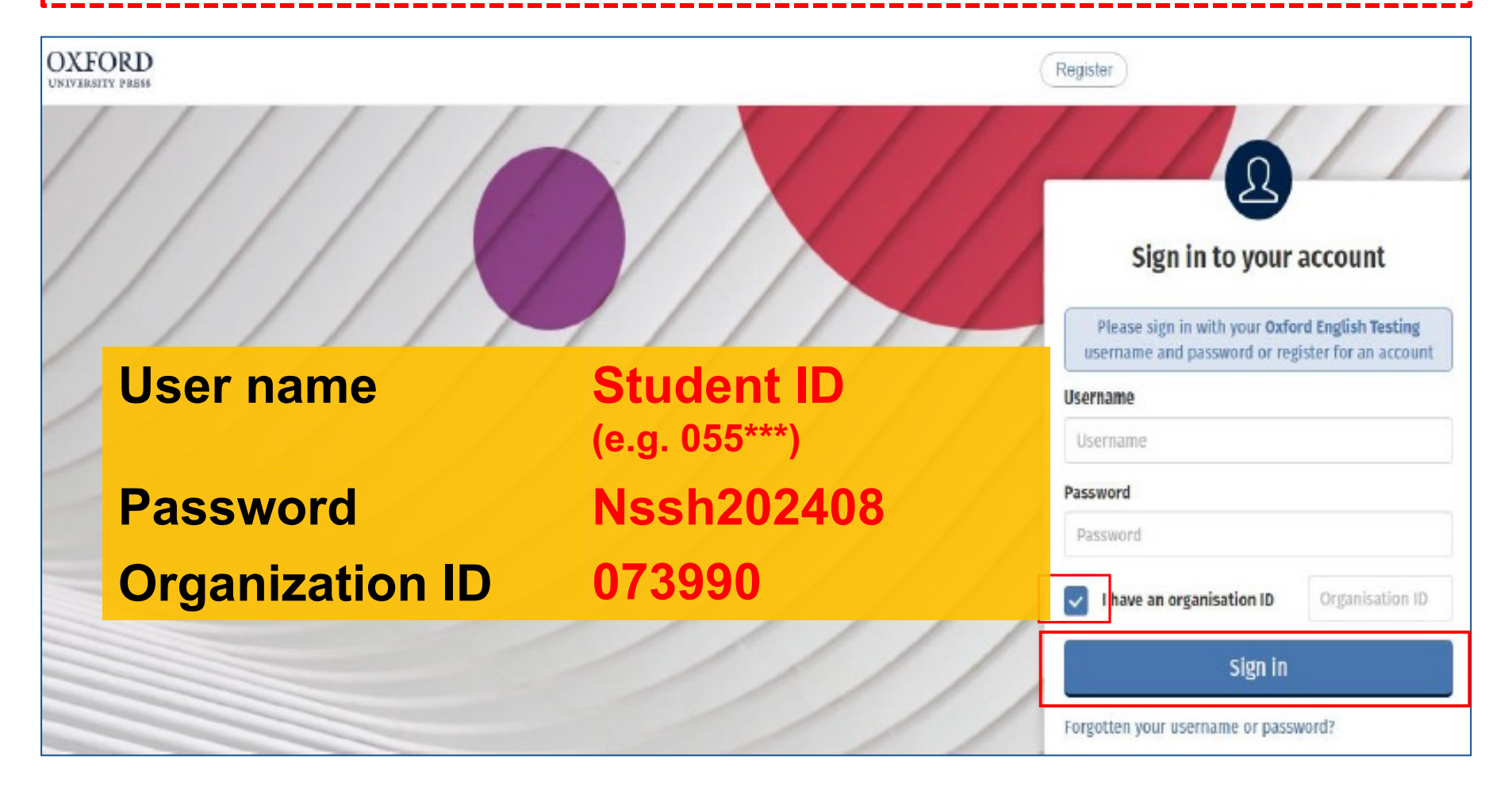

### 確認資料 Confirm Personal Information

#### OXFORD UNIVERSITY PRESS

First name

save

Emp

Sign out

### Welcome to oxfordenglishtesti

Welcome to oxfordenglishtesting.com

Our Privacy Policy sets out how Oxford University Press handles your personal infor marketing to you or being processed as part of our business activities.

We will only use your personal information for providing you with this service.

Before starting your placement test, please complete or confirm this information

- "First name"為學號, "Last name" 為姓名,請確認資料是否無誤。
   Please confirm your personal information.
- 2) "Email"為系統預設,不需更改。 The "Email" is set as default. You don't need to change it.
- 3) 點擊"Save"前往下一步。Click on

"Save" to continue.

oxfordenglishtesting.com says

Confirm save?

## 開始測驗 Enter My Tests

| OXFORD<br>UNIVERSITY PRESS                                                                             | Sign out |
|----------------------------------------------------------------------------------------------------|----------|
| My tests                                                                                               |          |
|                                                                                                    |          |
| My tests                                                                                               |          |
| Click test name to start (Please note: Pop-ups are required to start the test)                         |          |
| Test     Expiry date     Status       Oxford Online Placement Tes     30/09/2021 23:59     Not started |          |
| 點選此連結,並允許快顯視窗。<br>Click on the Placement Test                                                          |          |
| Click on the Placement Test.                                                                           |          |

### 選擇初始難易度 Select Your Starting Level

本測驗為適性測驗,電腦會依據受測者答題對錯決定下一題難易度。本畫面選項僅決定測驗卷 第一題難度,不影響測驗最終結果。 This is a computer-adaptive test. The level of the next question is decided by your answer to the current question.

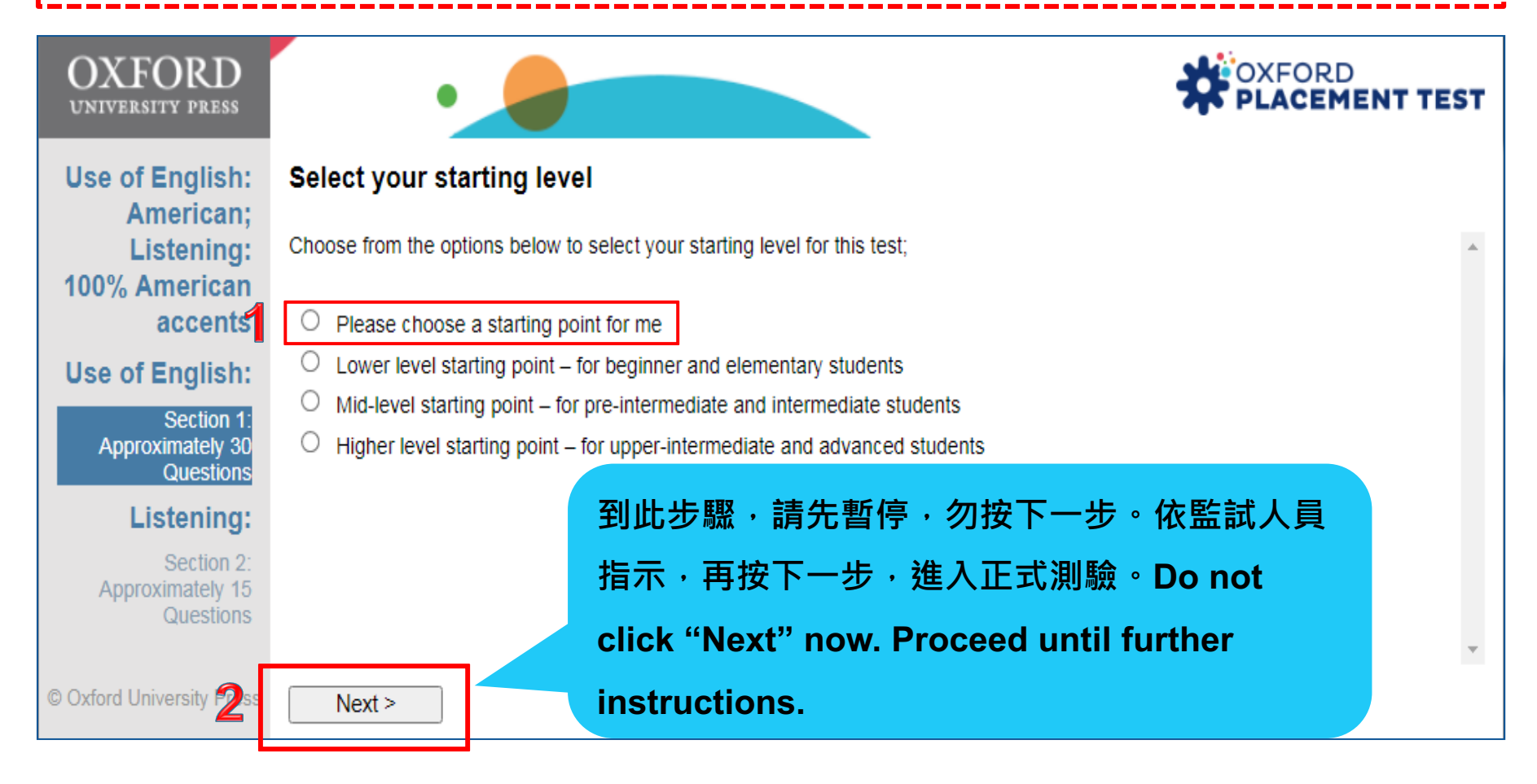

# After the Test

## 查 詢 成 績 Check the Results

作答完畢後,使用原Username, Password, Organisation ID再次登入,即可查看成績。 You can check the results by logging in to the test website again.

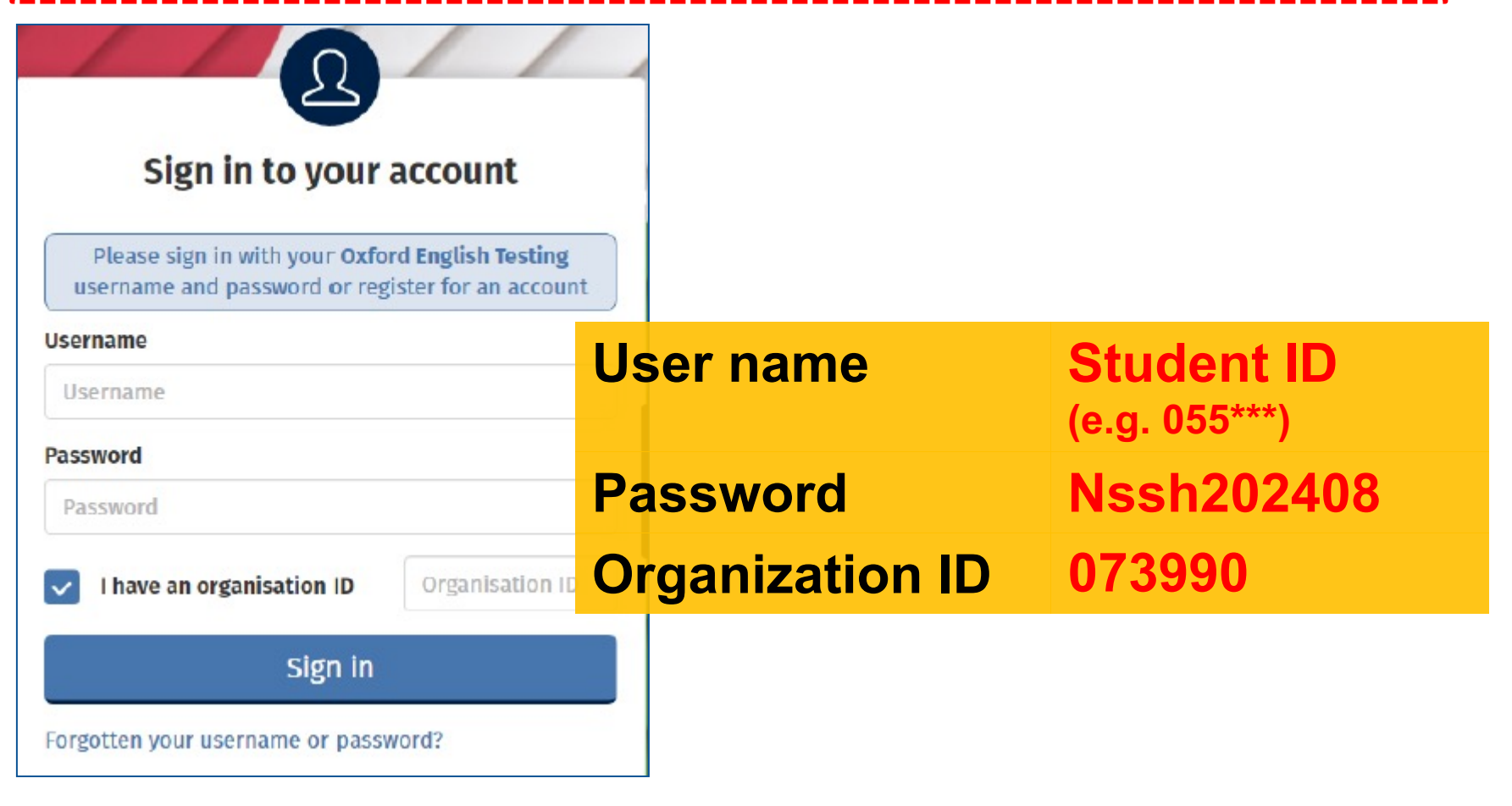

## 查 詢 <u>成 績 Check the Results</u>

| My Tests                                                                                                    | Results   |                     |  |  |  |  |
|----------------------------------------------------------------------------------------------------|-----------|---------------------|--|--|--|--|
|                                                                                                    |           |                     |  |  |  |  |
| Results                                                                                                    |           |                     |  |  |  |  |
| Click on the test name to see your marks. Marks will usually be available within a few minutes of finishing a test, so check back here again if required. |           |                     |  |  |  |  |
| Test                                                                                                    | Group     | Mode Date set Notes |  |  |  |  |
| Oxford Online Placer                                                                                                    | ment Test |                     |  |  |  |  |

| Overall score                         |       | ta        |     |                                           |                |        |  |
|---------------------------------------|-------|-----------|-----|-------------------------------------------|----------------|--------|--|
| down                                  |       |           |     |                                           |                |        |  |
| Component                             | Score | ime taken | CEF | Note                                      | Date taken     | Status |  |
| Oxford Online Placement Test          | 37    | 0:29      | A2  | Hover over to view additional information | 2012-09-<br>28 | Normal |  |
| Use of English.                       | 39    | 0:16      | A2  | Hover over to view additional information |                |        |  |
| Section 1: Approximately 30 Questions |       |           |     |                                           |                |        |  |
| Listening:                            | 34    | 00:12     | A2  | Hover over to view additional information |                |        |  |
| Section 2: Approximately 15 Questions |       |           |     |                                           |                |        |  |

牛津分級測驗‧滿分為120分‧共分6級(CEFR A1~C2)。The test is scored on a scale of 0 to 120 points (CEFR A1~C2).

## OPT / 英語測驗對照表

| CEFR                                               |              | OPI                          |                |                   |                |               |                                                     |                                    |
|----------------------------------------------------|--------------|------------------------------|----------------|-------------------|----------------|---------------|-----------------------------------------------------|------------------------------------|
| CEFR<br>語言能力参考指標                                   | 英語課程<br>對照模組 | 牛津英語<br>分級檢定<br>測驗<br>(OOPT) | 全民英檢<br>(GEPT) | 托福 iBT<br>(TOEFL) | 多益<br>(TOEIC)  | 雅思<br>(IELTS) | 劍橋大學英語<br>能力認證分級<br>測驗<br>(Cambridge<br>Main Suite) | 劍橋大學國際<br>商務英語能力<br>測驗<br>(BULATS) |
| A1                                                 | 模組一          | 0-20                         |                |                   | <b>120</b> 分以上 | 2.0           |                                                     | 0-19分                              |
| A2(基礎級)<br>Waystage                                | 模組一          | 21-40                        | 初級             |                   | <b>225</b> 分以上 | 3.0           | Key<br>(KET)                                        | 20-39分<br>(ALTE Level 1)           |
| B1(進階級)<br>Threshold                               | 模組一          | 41-60                        | 中級             | <b>57</b> 分以上     | <b>550</b> 分以上 | 4.0 - 5.0     | Preliminary<br>(PET)                                | 40-59分<br>(ALTE Level 2)           |
| B2(高階級)<br>Vantage                                 | 模組二          | 61-80                        | 中高級            | <b>87</b> 分以上     | <b>785</b> 分以上 | 5.5 – 6.5     | First<br>(FCE)                                      | 60-74分<br>(ALTE Level 3)           |
| C1(流利級)<br>Effective<br>Operational<br>Proficiency | 模組三          | 81-100                       | 高級             | <b>110</b> 分以上    | <b>945</b> 分以上 | 7.0 - 8.0     | Advanced (CAE)                                      | 75-89分<br>(ALTE Level 4)           |
| C2(精通級)<br>Mastery                                 | 模組三          | 100-120                      | 高級-優級          |                   |                | 8.5 – 9.0     | Proficiency<br>(CPE)                                | 90-100分<br>(ALTE Level 5)          |

牛津分級測驗·滿分為120分·共分6級(CEFR A1~C2)<sup>。</sup>The test is scored on a scale of 0 to 120 points (CEFR A1~C2).

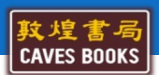

20

# Thanks!